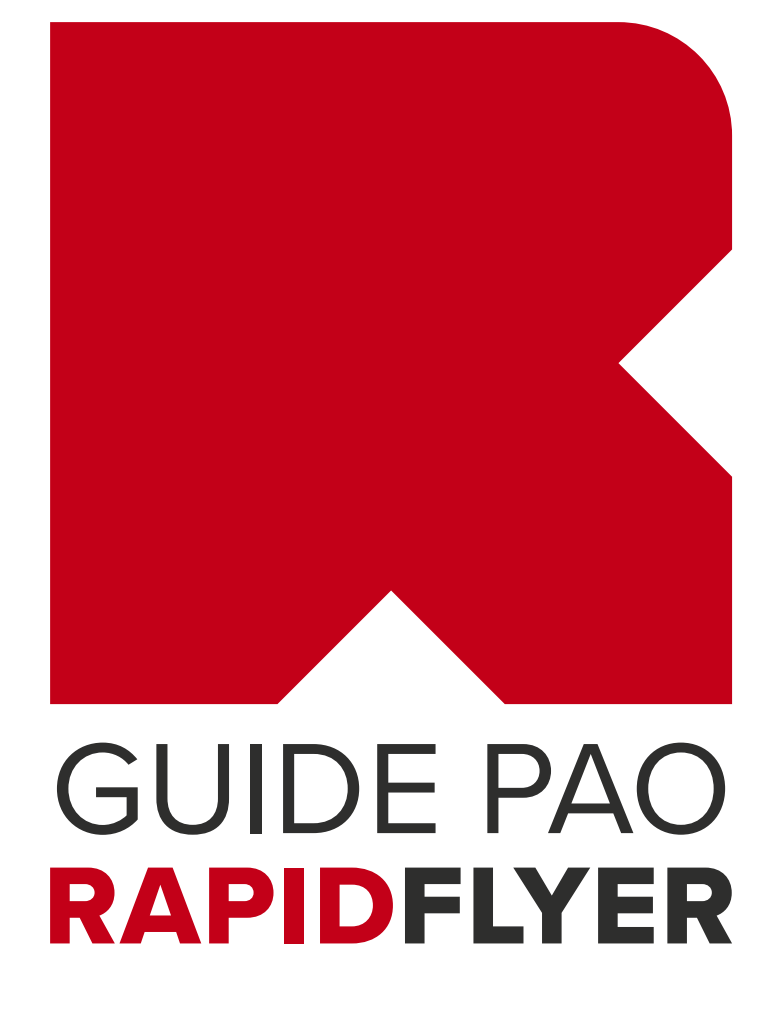

Chez Rapid Flyer, nous sommes une **équipe d'experts passionnés**, et ça se voit. Chaque jour **nous nous plions en quatre pour satisfaire nos clients**, et le pire, c'est qu'on aime ça : avec créativité, souplesse et réactivité, nous prenons un malin plaisir à proposer des produits de très grande qualité et à trouver des solutions sous toutes les formes... **tout simplement.** 

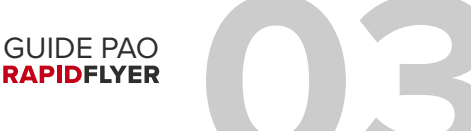

### Sommaire

LES TYPES DE FICHIERS ACCEPTÉS 05

LES RÈGLES DE BASE POUR DES VISUELS IRRÉPROCHABLES 06

> ENREGISTREMENT DES FICHIERS 07-08

FORMAT DE PAGE ET RÉSOLUTION 09-10

> MISE EN PAGE CONSEILLÉE 11-12

NORMES COLORIMÉTRIQUES 13-14

POLICES DE CARACTÈRES 15

UTILISATION DE NOS GABARITS 16-17

STICKERS ET LETTRAGES AVEC PRÉ-DÉCOUPE 18

LES DRAPEAUX

PRÉPARER UN VERNIS SÉLECTIF 20-21

VÉRIFIER LA SURIMPRESSION 22

NOUS ADRESSER VOS FICHIERS 23-24

NOUS CONTACTER 26

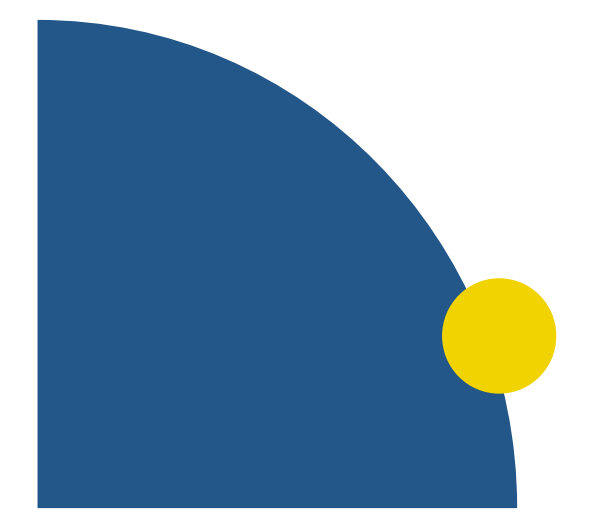

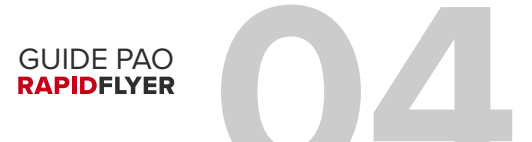

### Les types de fichiers acceptés

Les formats acceptés sont : JPEG - TIFF - EPS - PDF - AI et PSD.

Formats refusés :

WORD, EXCEL, POWERPOINT, PUBLISHER, PAGEMAKER.

### LE FORMAT PDF/X

Dans le cadre de la norme ISO 15930, nous vous recommandons de fournir des PDFx1a-2001. Contrôlez vos PDF par une relecture à l'écran (ou une impression), c'est une étape essentielle.

Enregistrez vos fichiers images/illustrations sans compression.

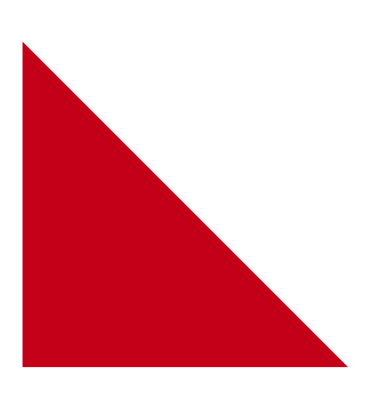

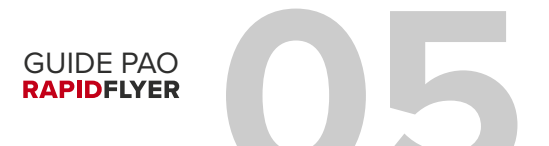

## Des visuels irréprochables

#### LES ORIGINAUX

Évitez autant que possible les documents scannés, pris en photo ou les images web de basse qualité. **Préférez des visuels haute définition ou vectorisés.** 

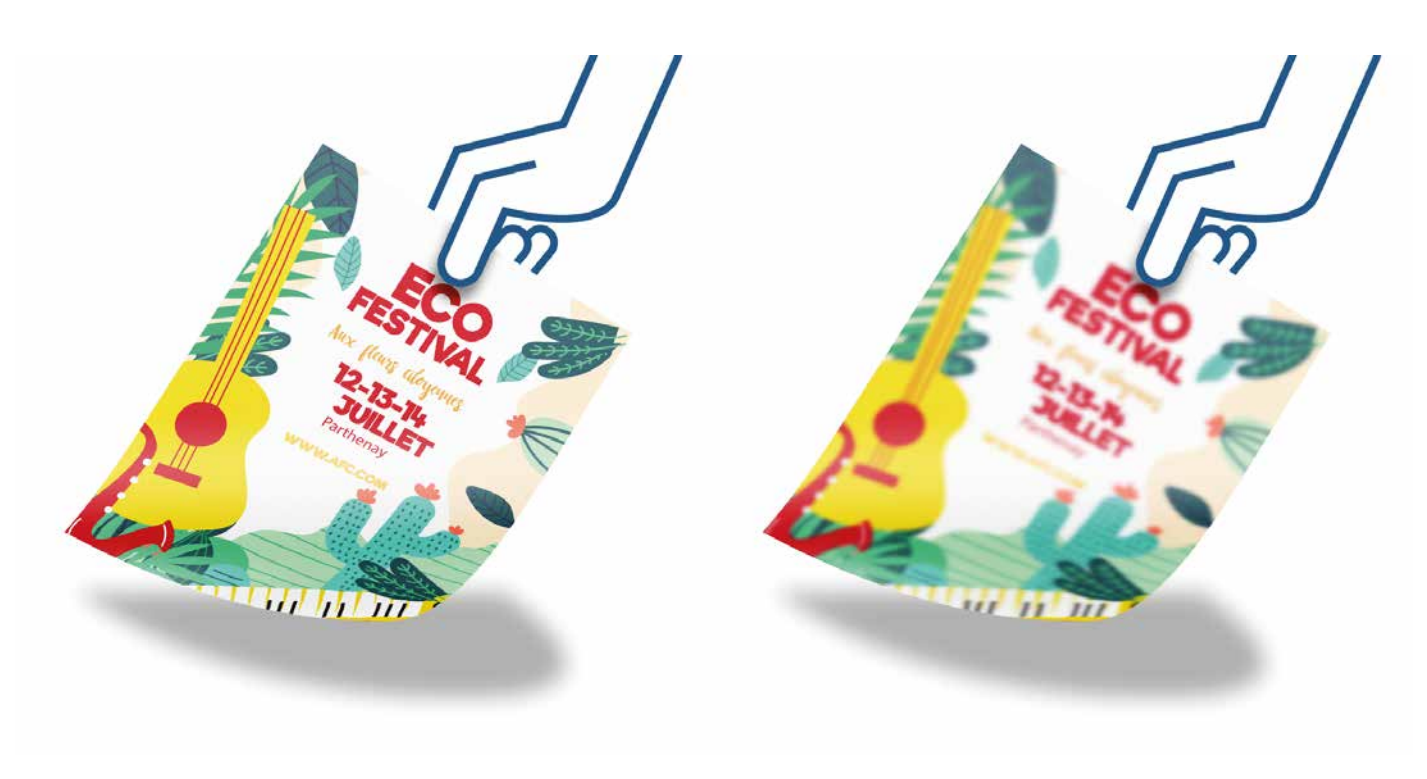

Fichier en 300 DPI

Fichier en 72 DPI

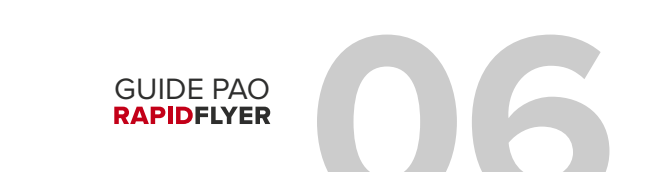

### Enregistrement des fichiers

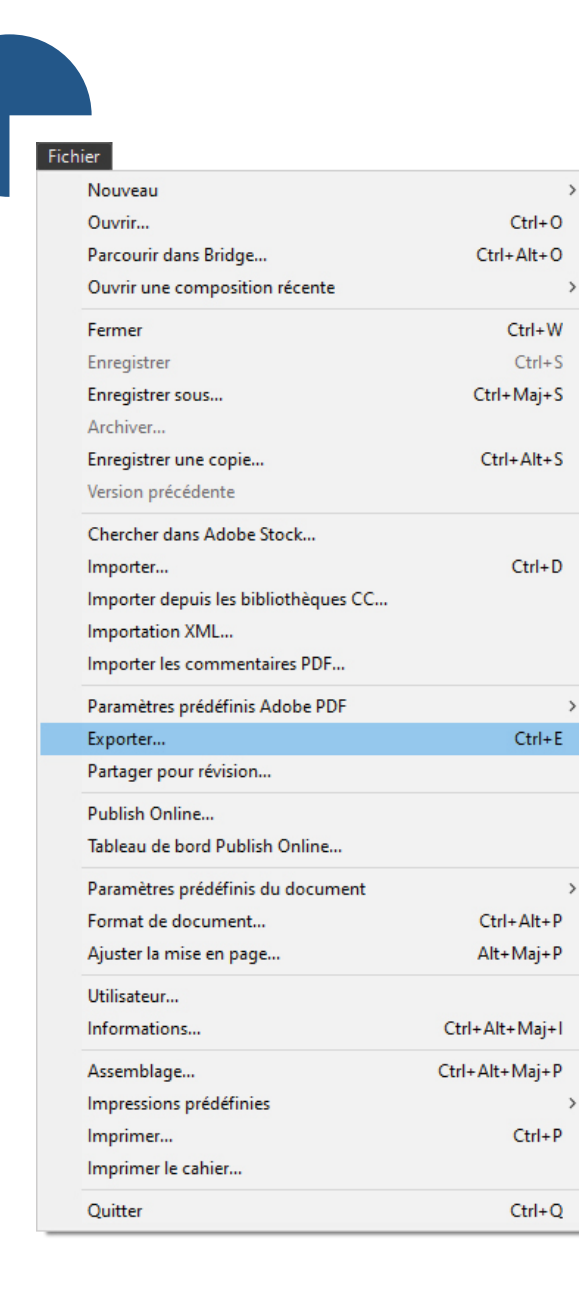

>

>

>

#### **DEPUIS INDESIGN**

Allez dans "Fichier" puis "Exporter" et "PDF pour impression". choisissez fenêtre des paramètres, Dans la sélectionnez "PDF X1a-2001".

> **GUIDE PAO** RAPIDFLYER

### **Enregistrement des fichiers**

| Nom du fichier :    | Sans titre - 1.ai                                                                                   | ~ |
|---------------------|----------------------------------------------------------------------------------------------------|---|
| Type :              | Adobe Illustrator (*.Al)                                                                            | ~ |
|                     | Adobe Illustrator (*.Al)<br>Adobe DDE (*.DE)                                                        |   |
|                     | Compressé en SVG (*.SVGZ)<br>Illustrator EPS (*.EPS)<br>Illustrator Template (*.AIT)<br>SVG (*.SVG) |   |
|                     | Sélection :                                                                                         | _ |
|                     | 1                                                                                                   |   |
| ∧ Masquer les dossi | ers Enregistrer Annuler                                                                             |   |

#### **DEPUIS PHOTOSHOP ET ILLUSTRATOR**

Allez dans "Fichier" puis "Enregistrer sous" et choissisez "Photoshop PDF (\*.PDF, \*.PDP)" dans le menu "Type", puis cliquez sur "Enregistrer". Dans la fenêtre des paramètres, sélectionnez "PDF X1a-2001".

| Paramètre prédéfini Adobe PDF : [PDF/X-1a:2001]          Norme : PDF/X-1a:2001       Compatibilité : Acrobat 4 (PDF 1.3)         Général       Général         Compression       Général         Repères et fonds perdus       Utilisez ces options afin de créer des documents Adobe PDF qui doivent être vérifiés ou être conformes à la norme PDF/X-1a:2001, une norme ISO d'échange de contenu graphique. Pour plus de détails sur la création de documents PDF conformes à la norme PDF/X-1a, voir le Guide de l'utilisateur d'Acrobat. Les documents PDF créés peuvent être ouverts dans Acrobat, ainsi qu'Adobe Reader 4.0 et versions ultérieures. | Enregistrer le fichier Adobe PDF                           |                       |                                                                                                    |                                                                            |                                                                                                    |                                                                                         |                                 |
|----------------------------------------------------------------------------------------------------|------------------------------------------------------------|-----------------------|----------------------------------------------------------------------------------------------------|----------------------------------------------------------------------------|----------------------------------------------------------------------------------------------------|-----------------------------------------------------------------------------------------|---------------------------------|
| Morme :       PDF/X-1a:2001       Compatibilité :       Acrobat 4 (PDF 1.3)          Général       Général       Général       Général           Compression       Repères et fonds perdus       Utilisez ces options afin de créer des documents Adobe PDF qui doivent être vérifiés ou être conformes à la norme PDF/X-1a:2001, une norme ISO d'échange de contenu graphique. Pour plus de détails sur la création de documents PDF conformes à la norme PDF/X-1a, voir le Guide de l'utilisateur d'Acrobat. Les documents PDF créés peuvent être ouverts dans Acrobat, ainsi qu'Adobe Reader 4.0 et versions ultérieures.                               | Paramètre prédéfini <u>A</u> do                            | be PDF : [PDF         | [PDF/X-1a:2001] ~                                                                                                    |                                                                            |                                                                                                    | ]                                                                                       | *                               |
| Général       Général         Compression       Description :         Repères et fonds perdus       Utilisez ces options afin de créer des documents Adobe PDF qui doivent être vérifiés ou être conformes à la norme PDF/X-1a:2001, une norme ISO d'échange de contenu graphique. Pour plus de détails sur la création de documents PDF conformes à la norme PDF/X-1a, voir le Guide de l'utilisateur d'Acrobat. Les documents PDF créés peuvent être ouverts dans Acrobat, ainsi qu'Adobe Reader 4.0 et versions ultérieures.                                                                                                    |                                                            | Norme : PDF/          | X-1a:2001                                                                                                    | ✓ <u>C</u> ompati                                                          | bilité : Acrobat 4 (PDF 1.3                                                                                      | ) ~                                                                                     |                                 |
| Compression       Description :       Utilisez ces options afin de créer des documents Adobe PDF qui doivent être vérifiés ou être conformes à la norme PDF/X-1a:2001, une norme ISO d'échange de contenu graphique. Pour plus de détails sur la création de documents PDF conformes à la norme PDF/X-1a, voir le Guide de l'utilisateur d'Acrobat. Les documents PDF créés peuvent être ouverts dans Acrobat, ainsi qu'Adobe Reader 4.0 et versions ultérieures.                                                                                                    | Général                                                    | Général               |                                                                                                    |                                                                            |                                                                                                    |                                                                                         |                                 |
|                                                                                                    | Compression<br>Repères et fonds perdus<br>Sortie<br>Avancé | <u>D</u> escription : | Utilisez ces options afin de créer<br>conformes à la norme PDF/X-1a:2<br>de détails sur la création de docu<br>l'utilisateur d'Acrobat. Les docum<br>Reader 4.0 et versions ultérieures | des documents<br>2001, une norr<br>Iments PDF cor<br>Ients PDF créés<br>s. | s Adobe PDF qui doivent ê<br>ne ISO d'échange de cont<br>hformes à la norme PDF/X-<br>s peuvent être ouverts dar | tre vérifiés ou être<br>enu graphique. Po<br>1a, voir le Guide d<br>1s Acrobat, ainsi q | e A<br>our plus<br>e<br>u'Adobe |

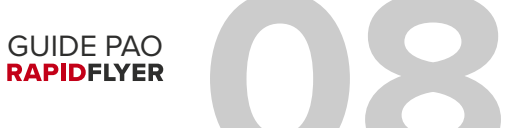

### Formats de page et résolution

#### **CRÉEZ VOS FICHIERS AU FORMAT D'IMPRESSION**

Afin d'éviter que votre document ne soit déformé et qu'il soit agrandi, **travaillez directement au format final de votre commande**. Pensez à télécharger nos gabarits disponibles en ligne.

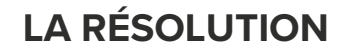

**Utilisez une résolution de 300 DPI.** Une résolution inférieure pourrait faire apparaître du flou ou des artefacts. Une résolution trop importante est souvent inutile.

#### **ATTENTION :**

Agrandir une image 72 DPI en 300 DPI n'améliorera pas sa qualité. **Elle doit avoir une résolution d'origine d'au moins 300 DPI.** 

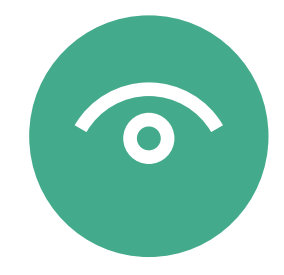

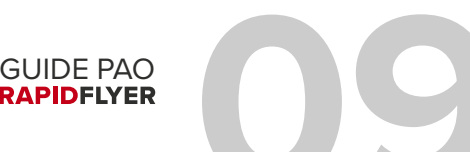

### Formats de page et résolution

#### LA RÉSOLUTION

Dans Photoshop, cliquez sur **"Fichier"** puis **"Nouveau"**. La fenêtre ci-dessus s'affiche, dans la case résolution, choisissez **"300 Pixels/pouce" uniquement** (ne pas choisir "Pixels/cm" par exemple.).

GUIDE PAO

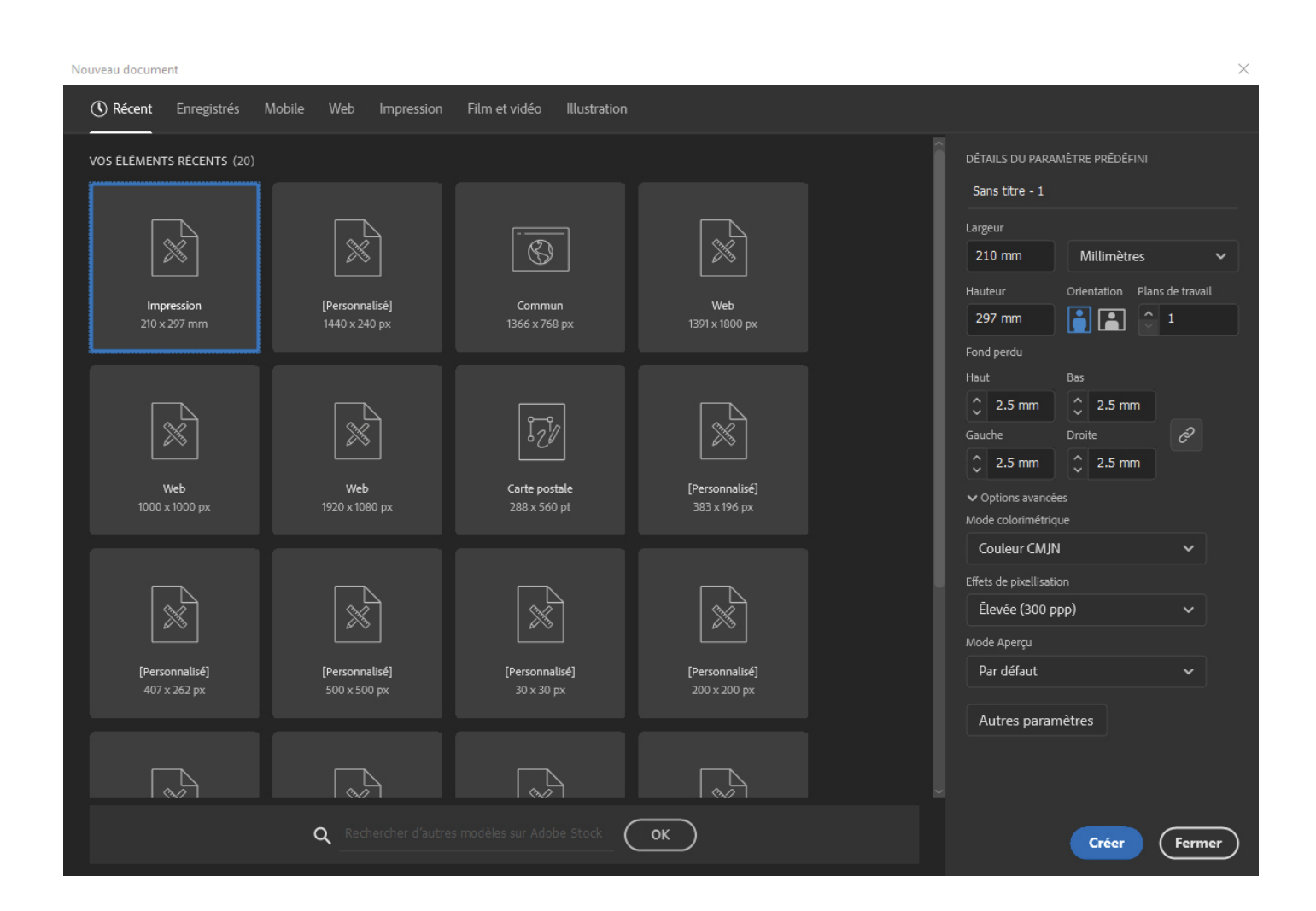

## Mise en page conseillée

#### LA ZONE DE SÉCURITÉ

C'est la marge intérieure de vos documents dans laquelle **vous devez éviter d'y placer des textes ou des logos**. Celle-ci est d'**au minimum 3mm** pour la plupart des produits.

#### LE DÉBORD

Il faut impérativement un débord, c'est-à-dire que votre document doit déborder au delà de la zone de coupe du papier. Pourquoi ? Au moment de la découpe, ce débord va nous permettre de couper dans la matière imprimée afin d'obtenir une découpe impeccable.

Rajoutez au **minimum 5mm de débord** de chaque côté de votre document et **faites-y dépasser vos éléments constituants le fond** (images, aplats de couleurs...).

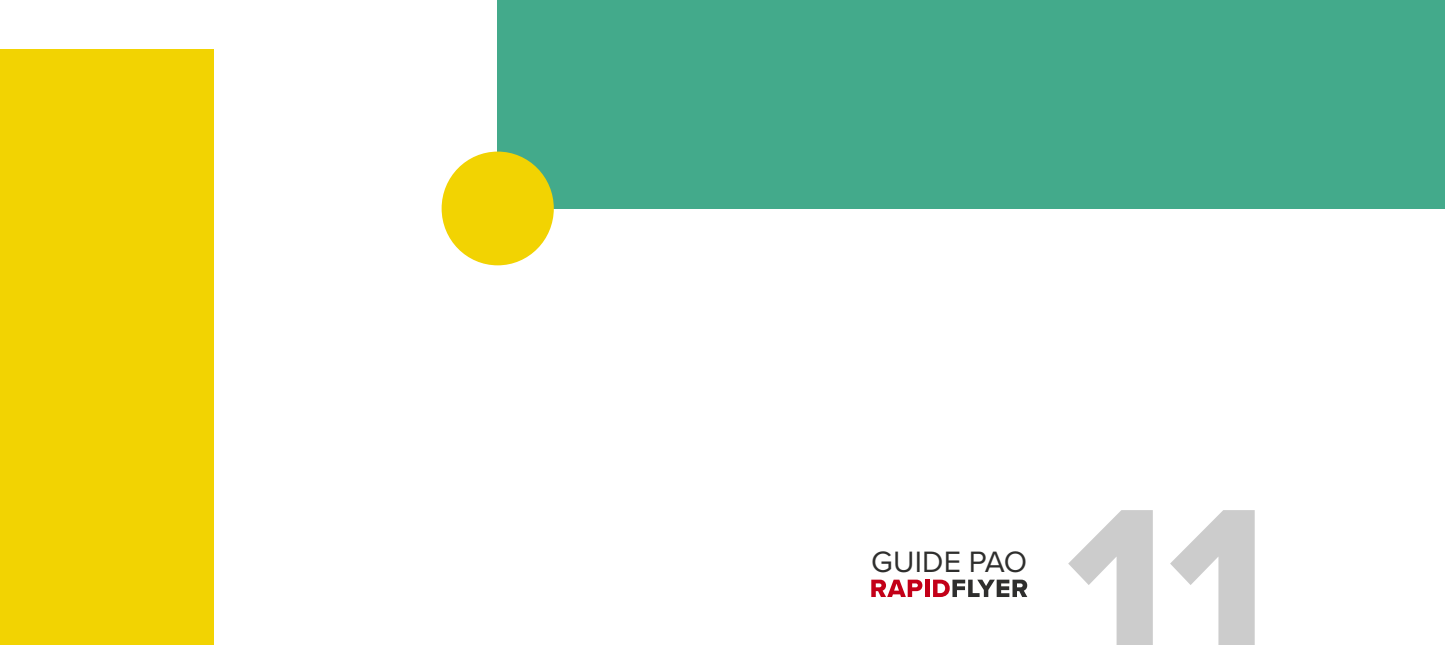

## Mise en page conseillée

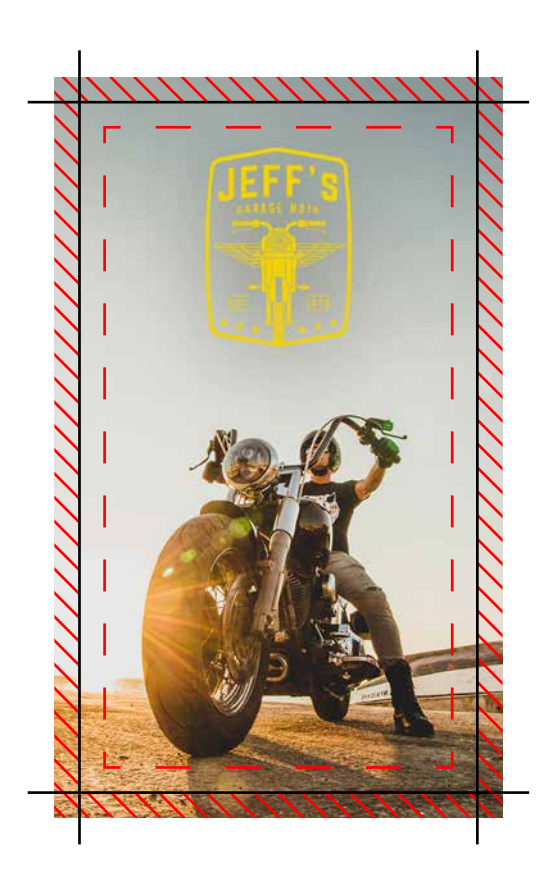

#### - ZONE DE SÉCURITÉ

Évitez d'y placer des textes ou des logos, ils pourraient être coupés.

#### - LIGNE DE COUPE

Le document sera coupé ici.

#### 💥 DÉBORD / FOND PERDU

Faites dépasser vos éléments de fond (images, aplats de couleurs...)

#### **ATTENTION :**

Ce n'est pas parce que vous avez des fonds perdus dans votre logiciel (Illustrator ou InDesign) que ces derniers seront forcément pris en compte lors de l'enregistrement.

Vérifiez dans la partie **"Repères et fonds perdus"**, qu'il n'y ait que les **"Traits de coupe"** de cochés et qu'il y ait **au minimum 5mm de fonds perdus** pris en compte dans **"Fond perdu et ligne bloc"**.

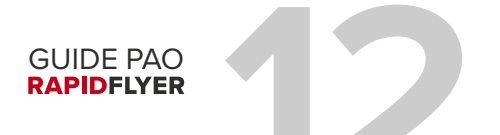

### Normes colorimétriques

#### LE PROFIL COLORIMÉTRIQUE

Nous vous demandons de fournir des fichiers Fogra39 (iso coated V2) adaptés à l'impression offset et numérique sur papier couché. Si vos fichiers sont dans un autre profil ICC, un décalage chromatique peut apparaître à l'impression, de votre fait.

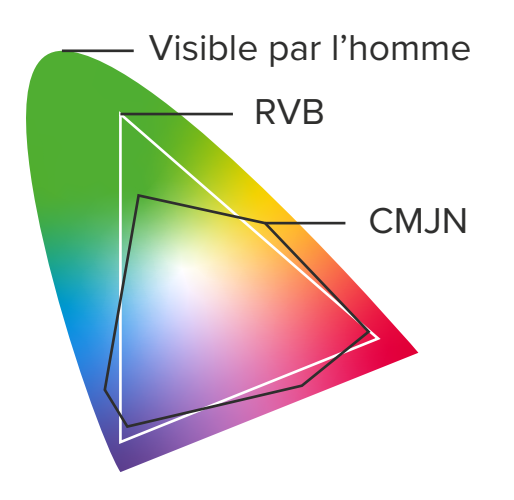

#### CMJN OU RVB?

Travaillez et enregistrez au format CMJN. Les fichiers en RVB seront automatiquement convertis en CMJN et vous risquez d'avoir des différence de couleurs à l'impression. Pourquoi ? Car le mode RVB autorise des couleurs qu'une presse en imprimerie ne sait pas retranscrire, en particulier les couleurs très vives et fluo.

#### LA GESTION DES COULEURS

Le paramétrage des logiciels PAO, le papier et les traitements de surface (pelliculage, vernis, etc.) influent sur le rendu des couleurs.

#### **SOUTIEN DE NOIR**

Pour vos aplats de noir, la seule couleur "Noir" à 100% n'est pas suffisante (elle est proche d'un gris anthracite). Nous vous invitons à utiliser un noir composé de **Cyan 30%**, **Magenta 30%**, **Jaune 0%** et **Noir 100%**, .

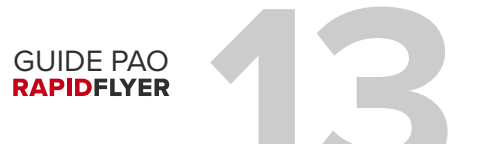

### Normes colorimétriques

#### COMMENT CHOISIR LE PROFIL COLORIMÉTRIQUE

Depuis Photoshop ou Illustrator, vous pouvez sélectionner le mode colorimétrique dès la création de votre fichier, cliquez sur **"Nouveau"**, puis dans **"Mode colorimétrique"** sélectionnez **"Couleurs CMJN"**.

| Mode colorimétrique |   |
|---------------------|---|
| Couleur CMJN        | ~ |
| Couleur RVB         |   |
| Couleur CMJN        | ~ |

Vous pouvez également le modifier une fois le document créé dans Photoshop depuis le menu "Image" > "Mode" > "Couleurs CMJN", ou dans Illustrator en suivant "Fichier" > "Mode colorimétrique du document" > "Couleurs CMJN".

| Image                                                                   |                                                           |
|-------------------------------------------------------------------------|-----------------------------------------------------------|
| Mode 🕨                                                                  | Bitmap                                                    |
| Réglages 🕨                                                              | Niveaux de gris<br>Bichromie                              |
| Tonalité automatique Maj+Ctrl+L<br>Contraste automatique Alt+Maj+Ctrl+L | Couleurs indexées<br>Couleurs RVB                         |
| Couleur automatique Maj+Ctrl+B                                          | ✓ Couleurs CMJN                                           |
| Taille de l'image Alt+Ctrl+I<br>Taille de la zone de travail Alt+Ctrl+C | Multicouche                                               |
| Rotation de l'image                                                     | <ul> <li>8 bits/couche</li> <li>16 bits/couche</li> </ul> |

GUIDE PAO RAPIDFLYER

### Polices de caractères

#### LA VECTORISATION DES POLICES

**Vectorisez vos textes**, vous éviterez tout problème d'interprétation de la police de caractères, tout comme les problèmes d'incorporation de polices sous licence.

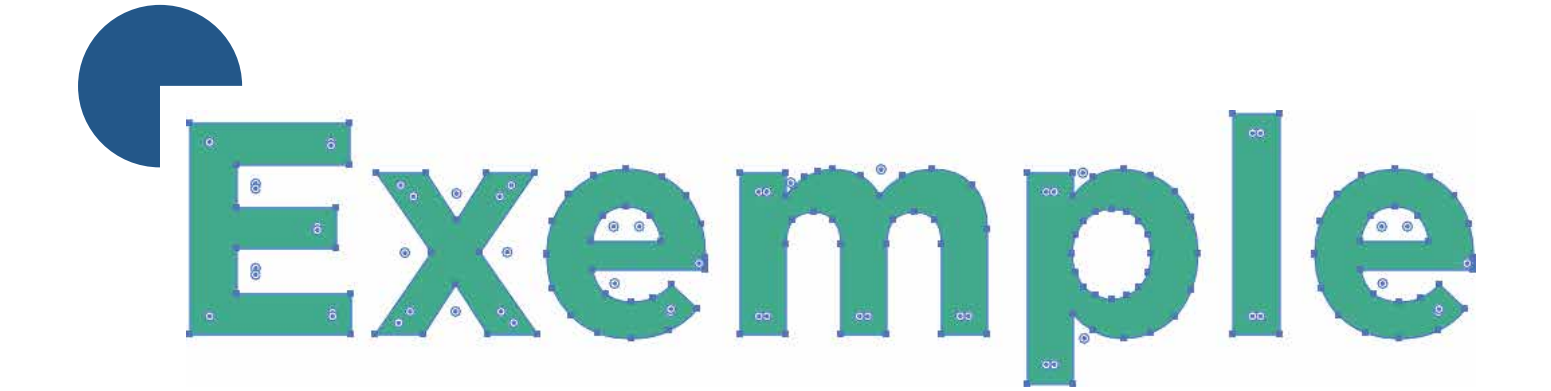

Le texte ci-dessus est vectorisé.

Sur Illustrator ou InDesign, ses contours apparaîtront sous forme de tracés.

#### **COMMENT VECTORISER (OU APLATIR)**

Dans Illustrator ou InDesign, sélectionnez vos textes, puis dans le menu "Texte", choisissez "Vectoriser".

Dans Photoshop, une fois votre création terminée, demandez à aplatir les calques ("Calques" > "Aplatir l'image").

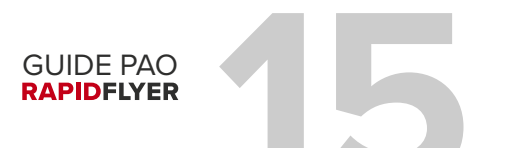

## Utilisation de nos gabarits

#### TÉLÉCHARGEZ NOS GABARITS

Nous mettons gratuitement à votre disposition l'ensemble des gabarits des produits que nous imprimons. Les gabarits présentent les différentes informations techniques nécessaires à la création de votre document : débords, fonds perdus, traits de coupe, etc. Chaque format de produit dispose de son propre gabarit.

#### **ATTENTION :**

Veillez à **supprimer le calque de votre gabarit** avant d'enregistrer votre fichier pour l'impression.

Vous pouvez trouvez nos gabarits ici :

https://www.rapid-flyer.com/gabarits-impression

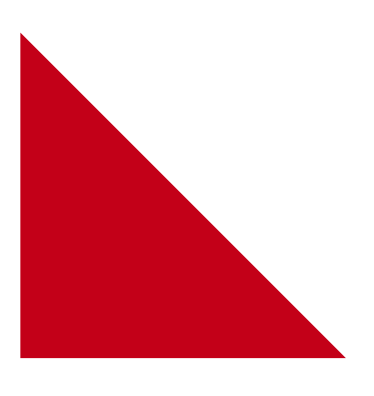

|                                                                | - 11 I                                                                                              |                                                                                                    |
|----------------------------------------------------------------|----------------------------------------------------------------------------------------------------|----------------------------------------------------------------------------------------------------|
|                                                                |                                                                                                    |                                                                                                    |
|                                                                |                                                                                                    |                                                                                                    |
|                                                                |                                                                                                    |                                                                                                    |
|                                                                |                                                                                                    |                                                                                                    |
|                                                                |                                                                                                    |                                                                                                    |
|                                                                |                                                                                                    |                                                                                                    |
|                                                                | <u> </u>                                                                                            |                                                                                                    |
|                                                                |                                                                                                    |                                                                                                    |
|                                                                |                                                                                                    |                                                                                                    |
|                                                                |                                                                                                    |                                                                                                    |
| PENSEZ À SUPPRIMER LES ZONES<br>AVANT L'ENVOI DE VOTRE FICHIER |                                                                                                    |                                                                                                    |
| (supprimer manuellement le calque "ZONES")                     | <u>''''</u>                                                                                         |                                                                                                    |
|                                                                |                                                                                                    |                                                                                                    |
|                                                                |                                                                                                    |                                                                                                    |
|                                                                |                                                                                                    |                                                                                                    |
|                                                                |                                                                                                    |                                                                                                    |
|                                                                | <b>'</b>                                                                                            |                                                                                                    |
|                                                                |                                                                                                    |                                                                                                    |
|                                                                |                                                                                                    |                                                                                                    |
|                                                                |                                                                                                    |                                                                                                    |
|                                                                |                                                                                                    |                                                                                                    |
|                                                                |                                                                                                    |                                                                                                    |
|                                                                | PENSEZ À SUPPRIMER LES ZONES<br>AVANT L'ENVOI DE VOTRE PICHER<br>Logginer manadionne l'clique 20005 | PENSEZ À SUPPRIMER LES ZONES<br>AVART CERVOI DE VOTRE RCYTER<br>Ungerither maandplannt in Unger 2010/3 |

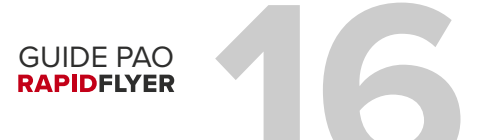

# Utilisation de nos gabarits

#### **COMMENT UTILISER UN GABARIT**

**Téléchargez le gabarit**, ouvrez-le ensuite directement avec votre logiciel PAO, le gabarit se comportera comme un calque de fond.

Placez vos éléments **en respectant la zone de sécurité intérieure et la zone de débord.** Une fois votre document conforme, exportez-le pour l'impression (voir les pages 8 et 9).

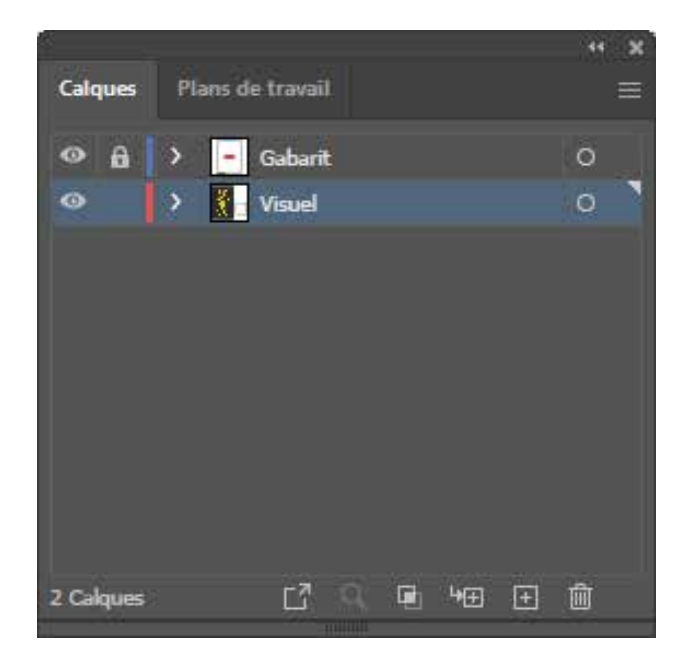

#### **ATTENTION**

Nos gabarits sont spécifiques aux produits commandés chez Rapid Flyer, chaque imprimeur possède ses propres contraintes d'impression.

Nous vous recommandons donc de **bien veiller à utiliser nos gabarits** et non ceux d'une autre imprimerie.

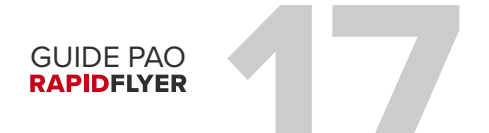

### Stickers et lettrages avec pré-découpe

#### LA MÉTHODE

Vous pouvez placer plusieurs stickers sur une même planche, **prévoyez des débords** de 5mm autour de votre document. Le tracé de découpe doit se trouver à au moins 4mm du visuel (pour éviter la chasse à la coupe). L'épaisseur minimale des traits ou des formes doit être de 4mm. Travaillez en CMJN et en 300 DPI.

Enregistrez vos fichiers au **format .AI ou .EPS** à partir d'un logiciel **vectoriel uniquement** (ex : Adobe Illustrator ou CoreIDRAW). Mettez les tracés de découpe sur un calque au 1er plan et les conceptions sur un autre calque, **vectorisez les polices** et vérifiez l'orthographe. **La taille minimale des textes et des polices est de 7pts.** 

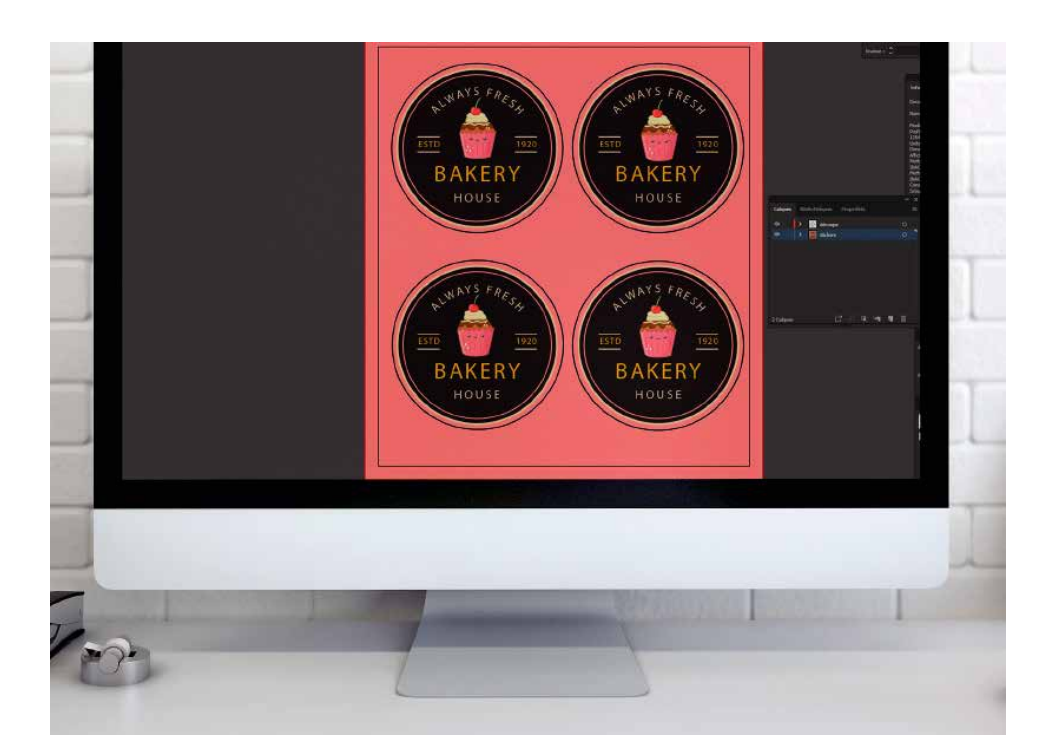

#### ATTENTION

Maximum de **40** stickers par planche.

Format minimum de **4x4 cm par sticker**.

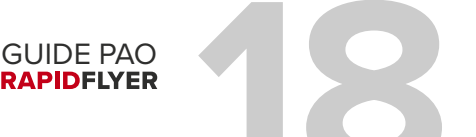

### Préparer un adhésif transparent

#### AVEC OU SANS BLANC DE SOUTIEN ?

Sur un support transparent, une impression **sans blanc de soutien** rend le design **transparent**. À l'inverse, une impression **avec blanc de soutien** rend le design imprimé **opaque**.

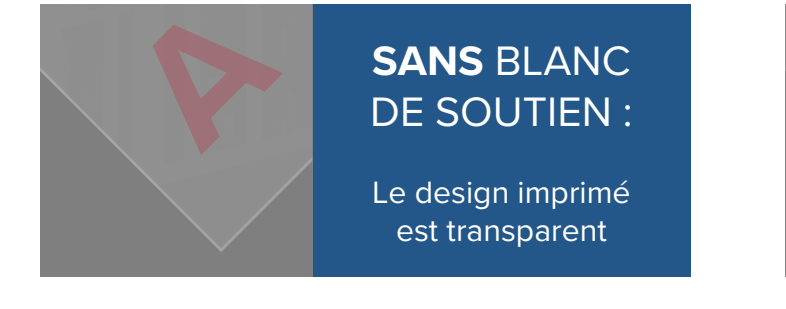

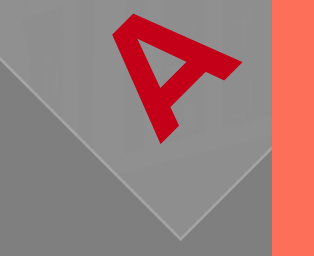

**AVEC** BLANC DE SOUTIEN :

Le design imprimé est opaque

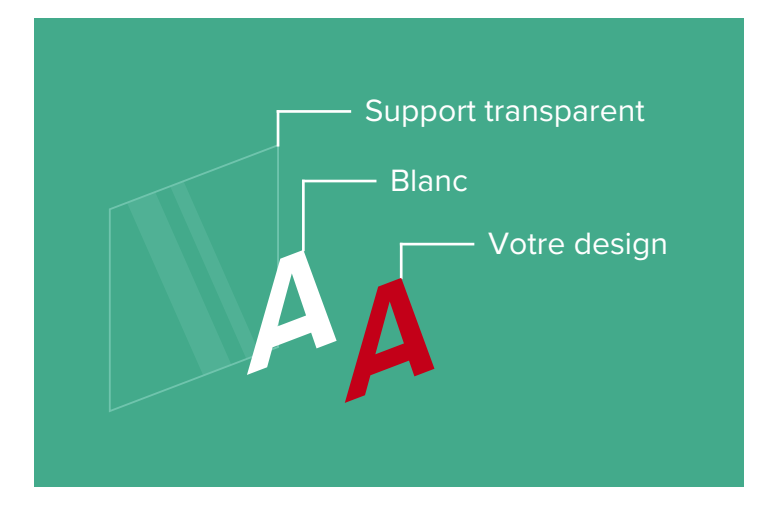

Une impression avec blanc de soutien est en fait une impression de couleur blanche **sous l'impression de votre design**.

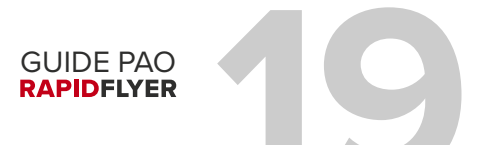

### Préparer un adhésif transparent

#### LA MÉTHODE

**Pour un blanc de soutien**, choisissez lors de la configuration de votre produit un support avec blanc de soutien, puis fournissez simplement votre design, le blanc sera imprimé automatiquement sous ce dernier.

Si vous voulez y ajouter des surfaces qui apparaîtront en blanc, elles doivent être de la teinte CMJN précise suivante dans le même fichier : C:1%; M:1%; J:1%; N:1%.

> Le blanc de soutien n'est disponible que pour les vitrophanies, pour un sticker transparent avec blanc de soutien veuillez effectuer une demande de devis en ligne.

#### ATTENTION

**Si votre fichier contient des photos**, il est conseillé de l'imprimer sur un support blanc. En effet le blanc de soutien peut être imparfait sur les bords d'une photo qui ne serait pas rectangulaire.

Il est déconseillé de mettre un dégradé transparent dans votre design, le rendu du blanc de soutien **ne serait pas optimal**.

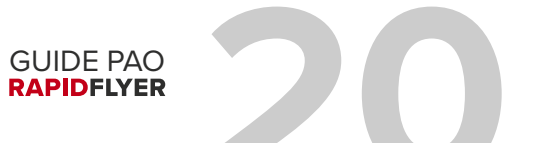

### Les drapeaux

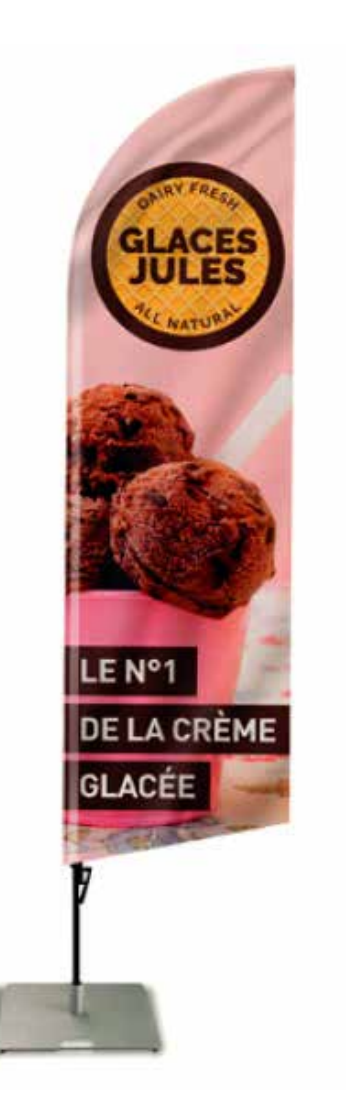

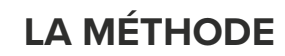

Le fichier pour les drapeaux doit être travaillé à partir d'un logiciel **vectoriel uniquement** (ex : Adobe Illustrator ou CoreIDRAW).

Travaillez à l'échelle réelle du format du gabarit, avec une **résolution de 160 DPI** pour les images importées et **vectorisez vos polices**. Mettez le gabarit sur un calque au 1er plan et votre conception sur un autre calque en arrière-plan.

| 8         |          |         |          |    |   | 44 | × |
|-----------|----------|---------|----------|----|---|----|---|
| Calques   | Plans de | travail |          |    |   |    | = |
| • 6       | > -      | Gabarit |          |    |   | 0  |   |
| ۲         | > 👔      | Visuel  |          |    |   | 0  |   |
|           |          |         |          |    |   |    |   |
|           |          |         |          |    |   |    |   |
|           |          |         |          |    |   |    |   |
|           |          |         |          |    |   |    |   |
|           |          |         |          |    |   |    |   |
|           |          |         |          |    |   |    |   |
|           |          |         |          |    |   |    |   |
| 2 Calques |          | 17 0    | <b>R</b> | 4⊕ | Đ | Ŵ  |   |

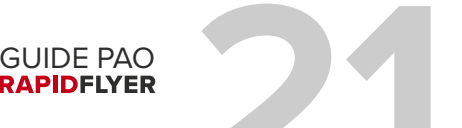

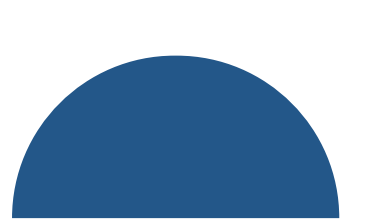

## Préparer un vernis sélectif

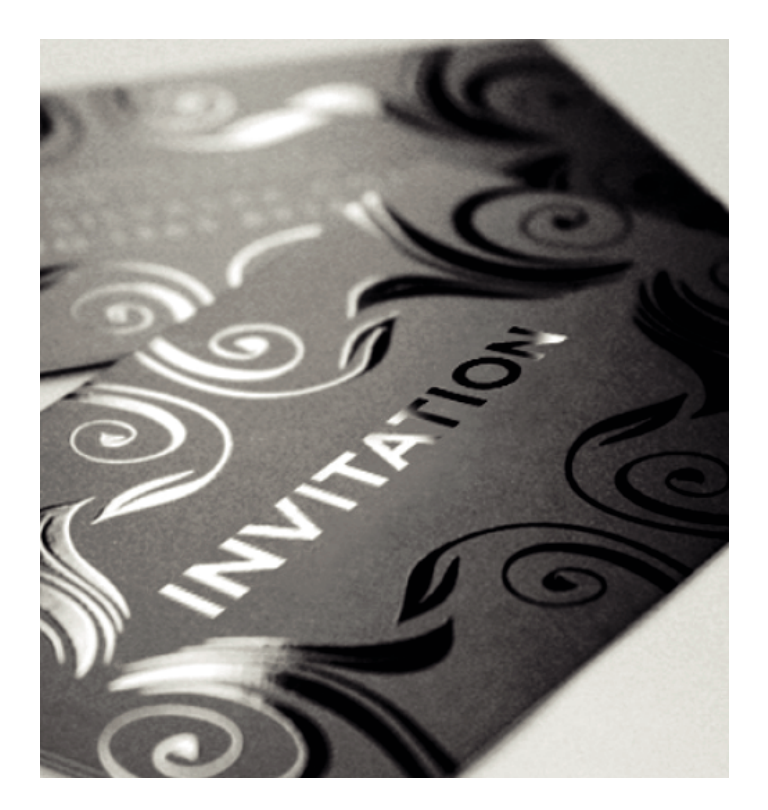

Le vernis sélectif est un vernis transparent déposé **sur certaines zones spécifiées** du support. **Ce procédé est utilisé exclusivement avec du pelliculage mat** afin d'assurer le contraste entre le brillant du vernis et l'aspect mat du pelliculage.

Le vernis sélectif UV offre un **contour net et précis**, **ainsi qu'une surface plane.** 

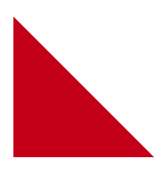

#### LA MÉTHODE

Le fichier vernis doit être travaillé sur un fichier à part et doit être parfaitement superposable au fichier de votre conception, en travaillant en noir (C 0%, M 0%, J 0%, N 100%) les éléments que vous souhaitez vernir, qui simuleront l'emplacement du vernis.

Le taux de vernis ne doit pas excéder 20% de la surface globale. Il doit être en vectoriel sans morcellement de zones ou de formes superposées. Le vernis sélectif est conçu pour s'appliquer sur des textes (d'une taille minimum de 7 pts) ou des logos, pas de gros aplats.

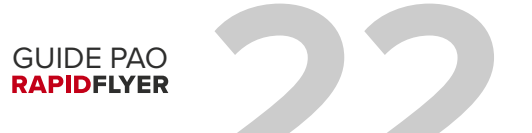

### Préparer un vernis sélectif

#### EXEMPLE

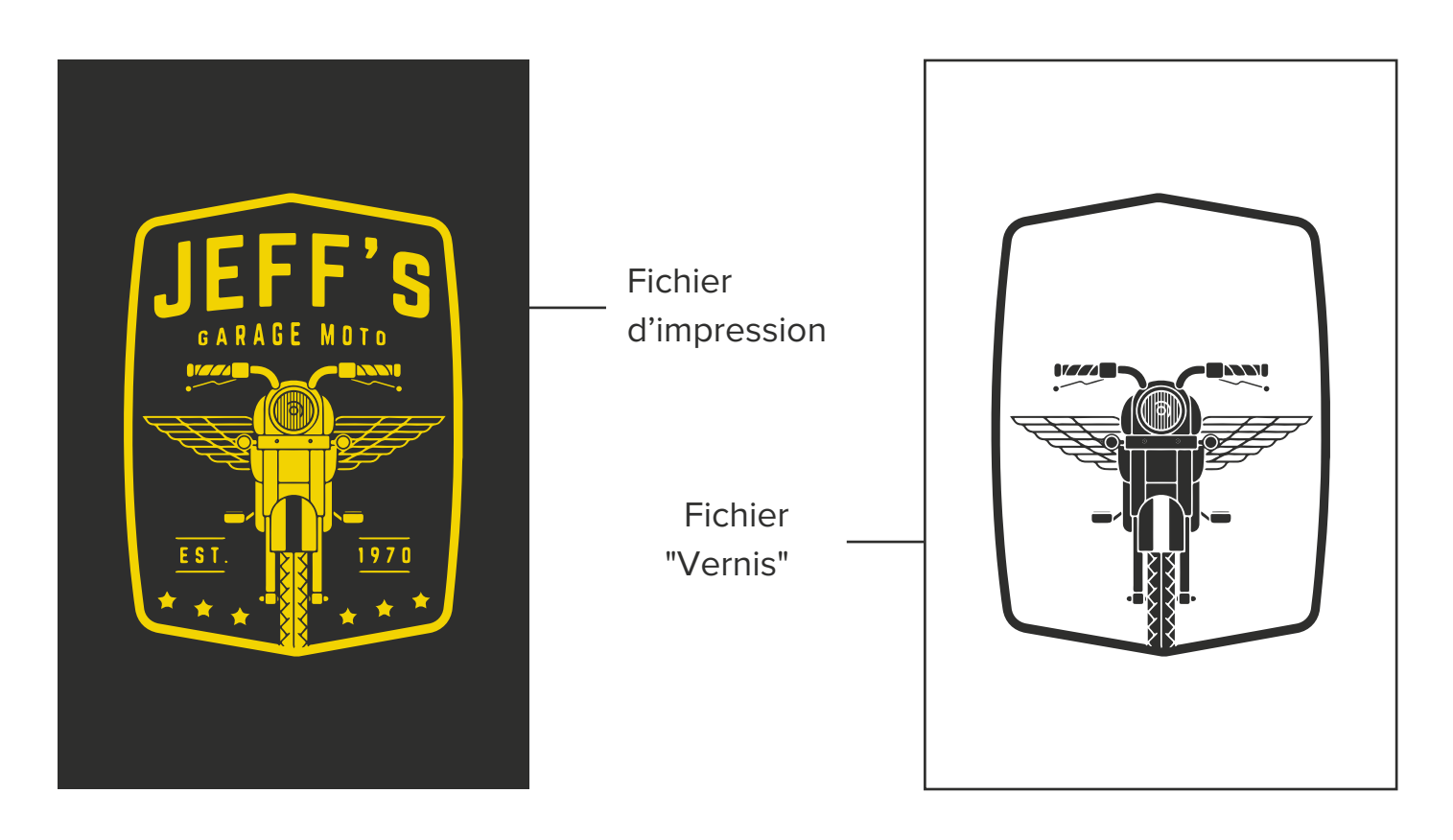

#### ATTENTION

Le fichier "Vernis" représente les zones du logo que vous souhaitez vernir. Ce fichier doit être travaillé à partir d'un logiciel **vectoriel uniquement** (ex : Adobe Illustrator ou CoreIDRAW), et enregistré en .PDF.

Travaillez en **CMJN** et en **300 DPI**.

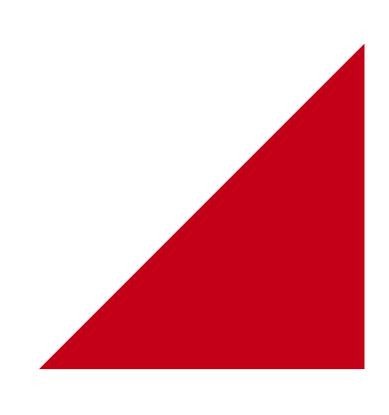

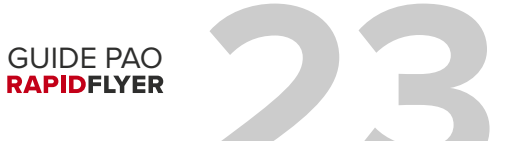

## Vérifier la surimpression

#### LA MÉTHODE

Il est important de **contrôler vos documents en affichant les surimpressions**, cela vous permettra d'obtenir un aperçu de vos travaux avant impression. Avec certains logiciels, il arrive que la surimpression (comprenez "transparence") soit attribuée involontairement à certains objets.

Pour ne pas avoir de mauvaise surprise à l'impression, **pensez à vérifier cette option** et surtout à **activer l'aperçu des surimpression** dans Acrobat ou dans vos logiciels de PAO.

Dans Illustrator, pour désactiver une surimpression ou vérifier qu'elle est inactive sur un objet, sélectionnez votre élément puis allez dans "Fenêtre" > "Option d'objet" et décochez la case "Surimp. fond".

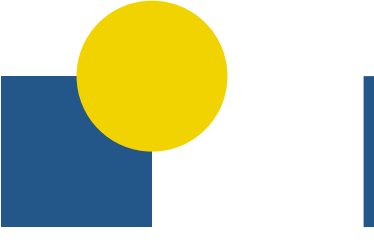

Sans surimpression

Avec surimpression

Dans Acrobat, pour vérifier si une surimpression est active sur un objet de votre fichier .PDF, allez dans "Outils" > "Pré-presse" > "Aperçu de la sortie" puis cochez et décochez la case "Simuler la surimpression", tout en surveillant votre document à l'écran.

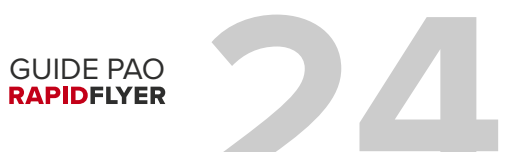

### Nous adresser vos fichiers

#### AU PASSAGE DE LA COMMANDE

Après configuré et ajouté au panier votre produit, allez dans votre panier et, sous votre article, choisissez entre le bouton **"Je transfère mes fichiers"** ou la case à cocher **"Je préfère les transférer plus tard"**.

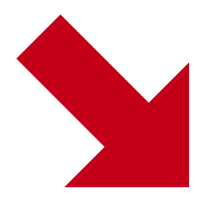

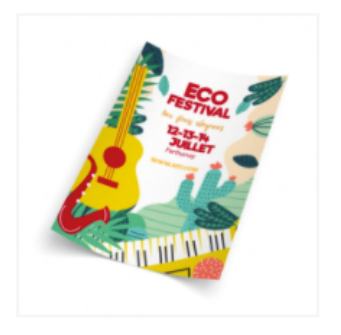

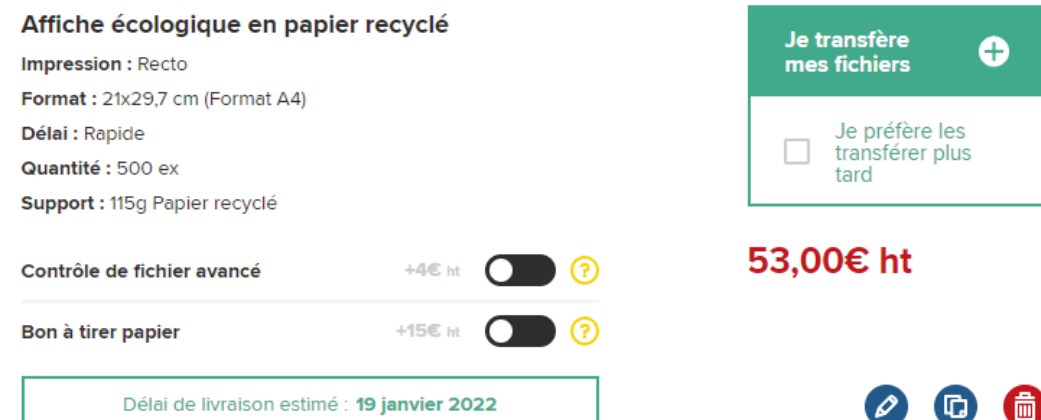

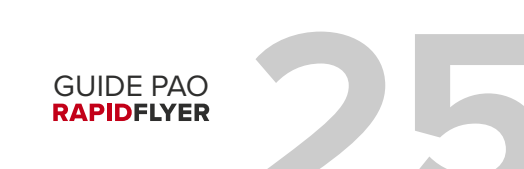

### Nous adresser vos fichiers

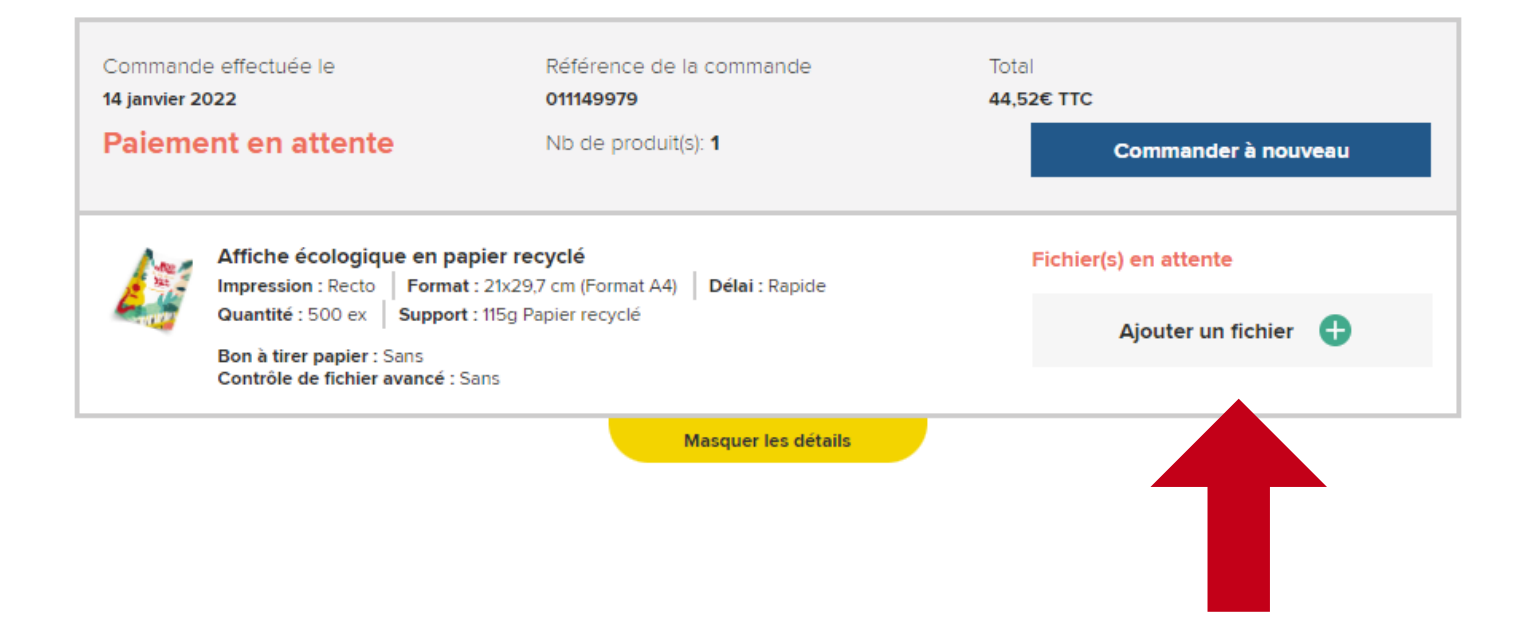

#### APRÈS AVOIR EFFECTUÉ LA COMMANDE

Si, lors de votre commande, vous avez choisi "Je préfère les transférer plus tard", vous devrez nous transmettre votre fichier via votre tableau de bord. Pour cela **cliquez sur votre nom dans le coin haut droit du site**, puis sur l'onglet **"Mes commandes"**.

Cliquez ensuite sur le bouton "Afficher les détails" puis "Ajouter un fichier" à droite de chaque article.

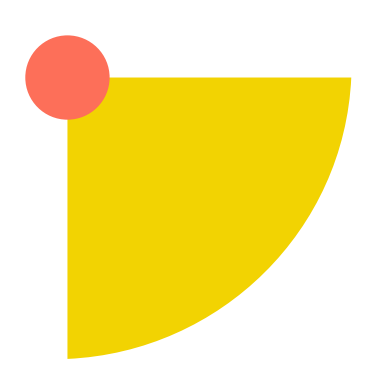

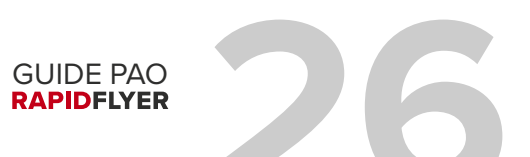

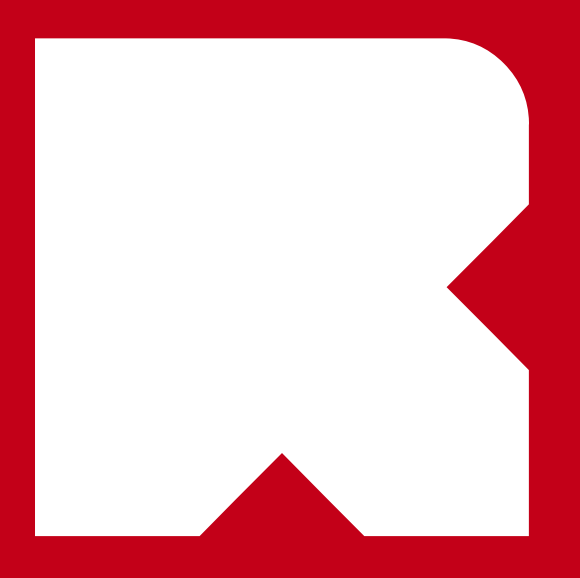

Besoin d'aide pour votre produit ? Consultez notre FAQ en ligne ou contactez nous par e-mail :

contact@rapid-flyer.com